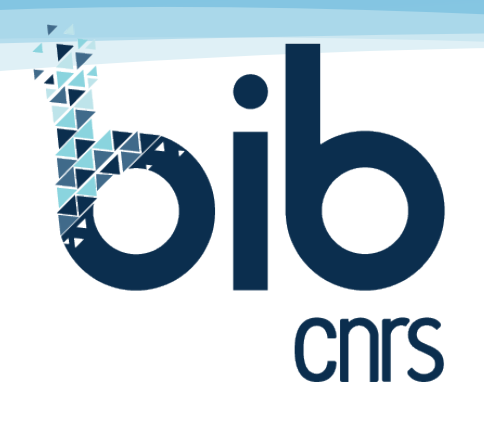

Accès facilité aux ressources documentaires des unités de recherche du CNRS

## Comment s'effectue l'authentification dans BibCnrs ?

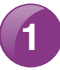

Connexion avec votre compte JANUS prioritairement

Cliquez sur « Connexion ».

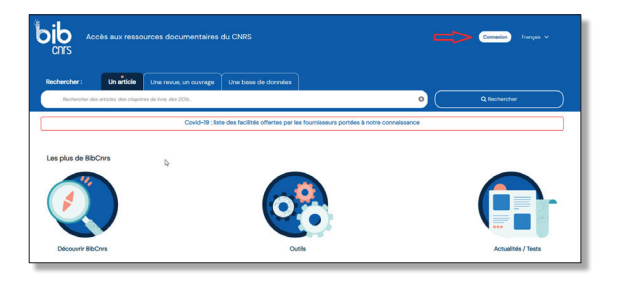

Cliquez sur « Via le gestionnaire d'identité Janus ».

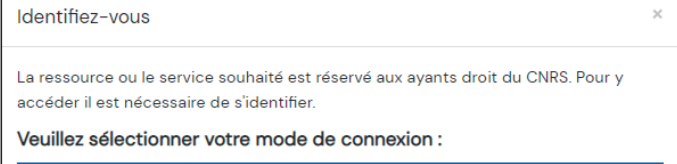

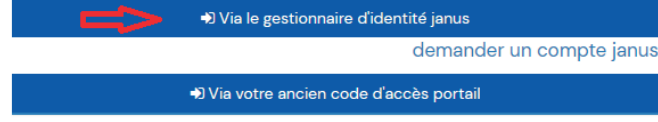

Cliquez sur « Connexion ».

Saisissez votre adresse mél visible dans Labintel.

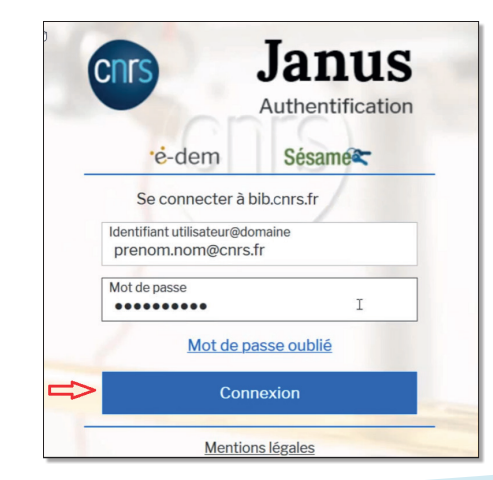

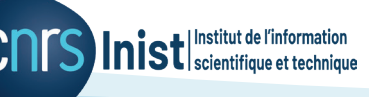

Vous êtes maintenant connecté et vous disposez de vos informations personnelles :

- Votre prénom et votre nom s'affichent,
- en passant la souris sur votre nom, vous visualisez votre domaine autorisé (ou davantage si vous êtes ayant droit de plusieurs domaines),
- vos ressources favorites,
- vos ressources personnelles.

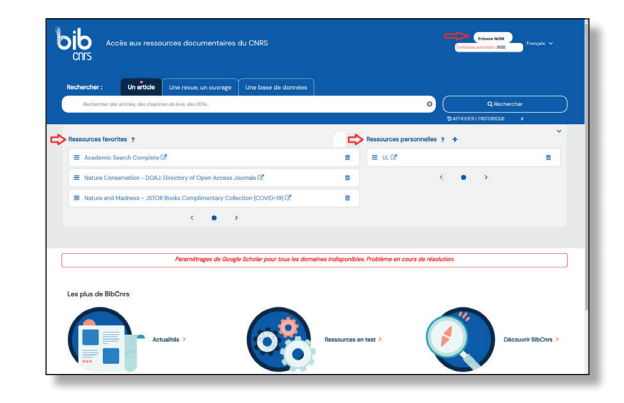

## Vous ne possédez pas encore de compte Janus

Après avoir cliqué sur « Connexion » ; Cliquez sur « Demander un compte Janus » ; Sélectionnez « Personnel des unités CNRS » ; « Saisissez votre identifiant Janus » qui correspond à votre adresse mél visible dans Labintel : <u>http://www.cnrs.fr/fr/annuaires-du-cnrs</u> ; Cochez « Je ne suis pas un robot » ;

Un courrier électronique sera envoyé à votre adresse, contenant un lien qui vous permet, pendant une durée limitée de saisir un nouveau de mot de passe.

| accéder il est nécessaire de                                                                                              | ouhaité est réservé aux ayants droit du CNRS. Pour y<br>s'identifier.                                                                          |
|----------------------------------------------------------------------------------------------------|----------------------------------------------------------------------------------------------------|
| Veuillez sélectionner vot                                                                                                 | tre mode de connexion :                                                                                                    |
| <b>→</b> 0 \                                                                                                    | Via le gestionnaire d'identité janus                                                                                                    |
|                                                                                                    | demander un compte janu                                                                                                    |
| -50 V (r                                                                                                    | a votra ancien code d'accès portail                                                                                                    |
|                                                                                                    |                                                                                                    |
|                                                                                                    |                                                                                                    |
| iv te-                                                                                                    | Sésance mes mots de passe                                                                                                    |
| →J V I                                                                                                    | Sésame mes mots de passe<br>() rançais @ Anglei @ Anglei<br>ie du compte                                                                       |
| •J V li<br>Mot de passe oublié 7 Saisi<br>Sélectionne: votre statut : *                                                   | Sésance mes mots de passe<br>ie du compte<br>● Presonel des unités CMS<br>● Presonel des unités CMS                                            |
| Mot de passe oublié 7 Saisi<br>Selectionnez voite statut :*                                                               | Sésance mes mots de passe<br>() Tançais @ Angleis @ Angleis<br>e du compte<br>• Personnel ets unités (Litits<br>• Personnel ets unités (Litits |
| Mot de passe oublié ? Saisi<br>Selectionne: votre statut : *<br>Saistase votre identifant JANUS : *<br>Corkuz la case : * | Sésance mes mots de passe                                                                                                    |

## Connexion avec votre ancien code d'accès portail

Si vous ne disposez pas encore d'un compte Janus ou en cas d'indisponibilité du service Janus, vous pouvez encore utiliser de façon temporaire votre ancien code d'accès portail.

Après avoir cliqué sur « Connexion ».

## Cliquez sur « Via votre ancien code d'accès portail ».

Saisissez votre identifiant et mot de passe transmis par l'Inist-CNRS.

| Identifiez-vous                               |                                                                                        |
|-----------------------------------------------|----------------------------------------------------------------------------------------|
| La ressource ou le se<br>accéder il est néces | ervice souhaité est réservé aux ayants droit du CNRS. Pour y<br>saire de s'identifier. |
| Veuillez sélection                            | ner votre mode de connexion :                                                          |
|                                               | <ul> <li>Via le gestionnaire d'identité janus</li> </ul>                               |
|                                               | demander un compte janu                                                                |
|                                               | Via votre ancien code d'accès portail                                                  |
| identifiant                                   |                                                                                        |
| mot de passe                                  |                                                                                        |
|                                               | Connexion                                                                              |

Pour toute question, n'hésitez pas à nous contacter.